## <u>วิธีการใช้งานระบบรับเรื่องร้องเรียนการทุจริต</u>

#### <u>การเข้าสู่ระบบ</u>

- สามารถเข้าใช้งานในระบบบนเว็บไซต์ได้ 2 วิธี ดังนี้

(1) คลิกหัวข้อ เข้าสู่ระบบ ซึ่งปรากฏอยู่บริเวณมุมขวามือด้านบนของเว็บไซต์

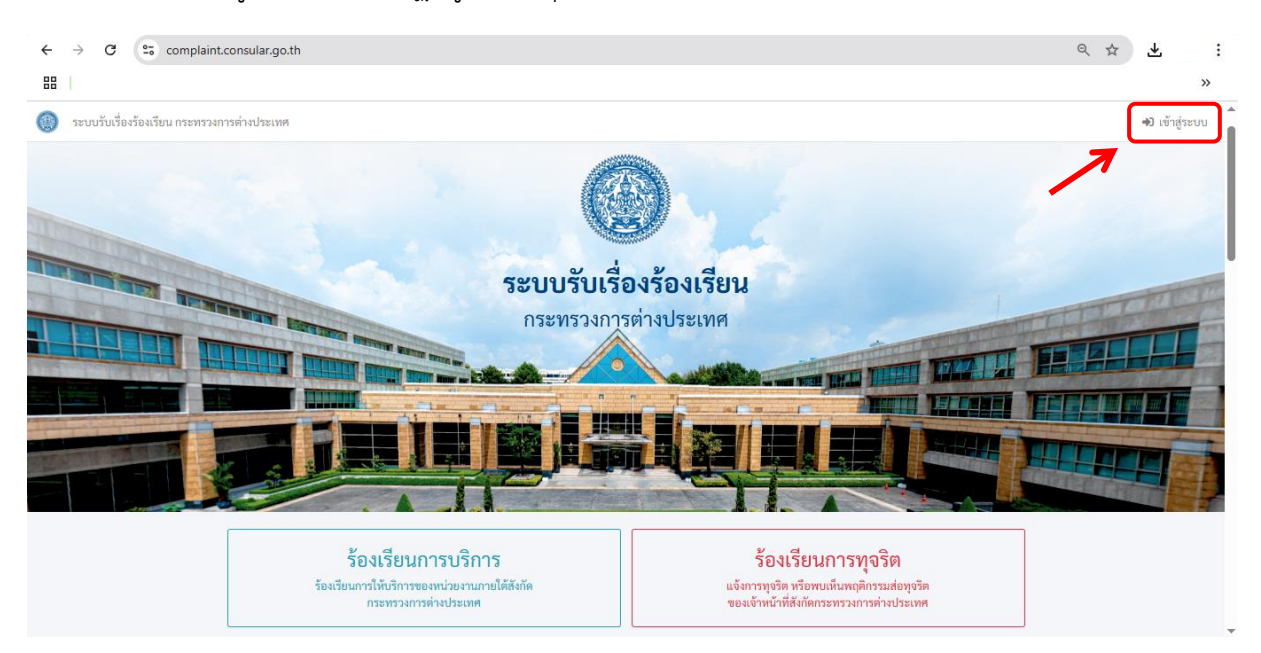

(2) คลิกหัวข้อ ร้องเรียนการทุจริต ซึ่งปรากฏอยู่บริเวณฝั่งขวามือของเว็บไซต์

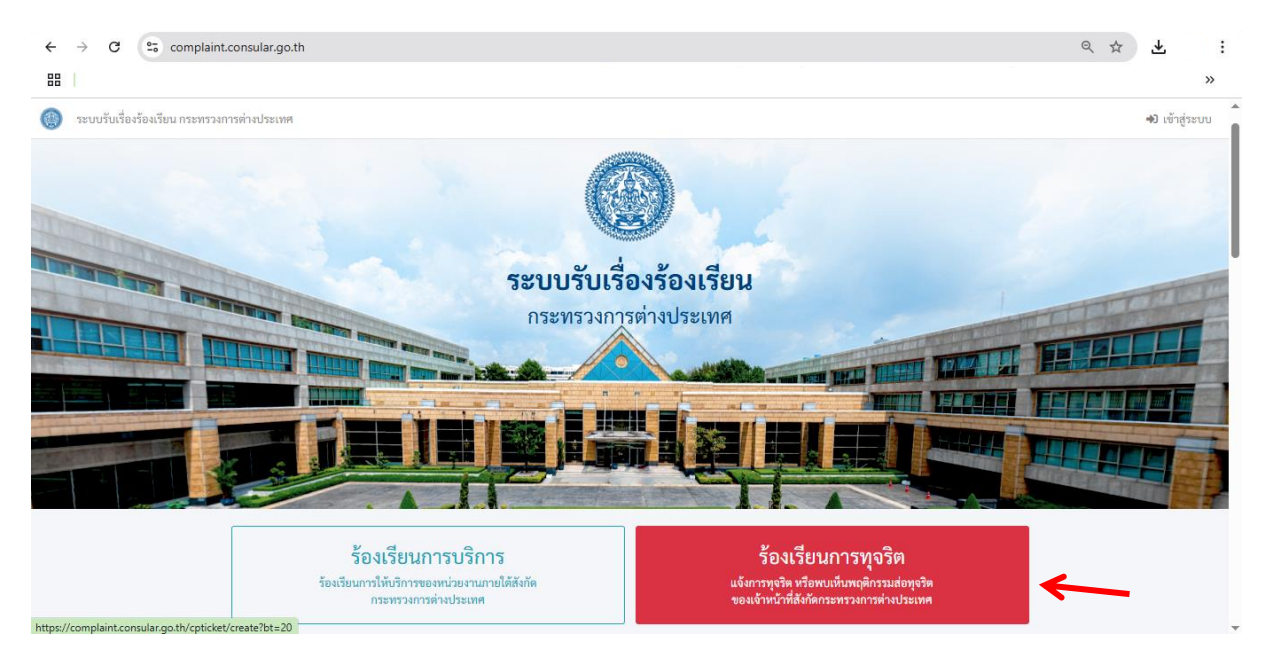

- จากนั้นจะแสดงหน้าเพจการเข้าสู่ระบบ ที่ <u>https://complaint.consular.go.th/user/login</u>
  กรอกข้อมูล E-mail และรหัสผ่าน เพื่อเข้าสู่ระบบ
- (หมายเหตุ : กรณียังไม่เคยลงทะเบียน กรุณาลงทะเบียนสำหรับการเข้าใช้งานในระบบและ ยืนยัน E-mail ก่อนเริ่มทำการยื่นคำร้อง)

| $\leftrightarrow$ $\rightarrow$ C $\backsim$ complaint.consular.go.th/user/login |                                                         | @ ☆ | ± : |
|----------------------------------------------------------------------------------|---------------------------------------------------------|-----|-----|
| 88                                                                               |                                                         |     | >>  |
|                                                                                  | ระบบรับเรื่องร้องเรียน<br>กระทรวงการต่างประเทศ          |     |     |
|                                                                                  | กรุณาเข้าสู่ระบบ                                        |     |     |
|                                                                                  | E-mail                                                  |     |     |
|                                                                                  | รหัสผ่าน (ดีมรทัสผ่าน)                                  |     |     |
|                                                                                  | 🛛 จำไว้ในครั้งถัดไป                                     |     |     |
|                                                                                  | เข้าสู่ระบบ                                             |     |     |
|                                                                                  | กรณีไม่ได้รับ E-mail ยืนยันการลงทะเบียน กรุณาคลิกที่นี้ |     |     |
|                                                                                  | กรณียังไม่เคยลงทะเบียน กรุณาคลิกที่นี้                  |     |     |

# <u>การยื่นคำร้อง</u>

| ਕ צו          | ิย  | 9 9  | עע   | y a     | 9       |
|---------------|-----|------|------|---------|---------|
| - เมอเขาสระบบ | แลว | คลกห | าวขอ | รองเรยน | การทจรต |
|               |     |      |      |         | - 9     |

| A construction of a construction of a constru   | $\leftarrow \rightarrow$        | C 😋 complaint.consular.go.th/cpticket/index                                                                                                    | © ⊂ ☆ 🛃           | :              |
|----------------------------------------------------------------------------------------------------|---------------------------------|----------------------------------------------------------------------------------------------------|-------------------|----------------|
| Indedede concentrations          Image: Concentration       Image: Concentration         Image: Concentration       Image: Concentration                                                                                                    | 88                              |                                                                                                    |                   | »              |
| forfation       Forfationsprocesson         Stationsprocesson       Stationsprocesson         totalisation       Stationsprocesson         totalisati                                                                                                    | 💮 ຈະບເ                          | วับเรื่องร้องเรียน กระทรวงการต่างประเทศ                                                                                                    | \rm บางสาว        |                |
| Image: Statistic Statistic Statisti           |                                 | thurse to a                                                                                                    |                   |                |
| Image: Spectra Contract Spectra Contract                                                                                                    |                                 |                                                                                                    |                   |                |
| terrorende de la construite de la construite de la const |                                 | ร้องเรียนการบริการ ร้องเรียนการทุจริต<br>ร้องเรียนการทั้งวิการของหน่วยงานภายให้สังกัด แจ้งการทุจริต หรือพบเห็นพฤติกรรมก่อทุจริต                                                                                                    | $\leftarrow$      |                |
| teresteresteresteresteresteresterestere                                                                                                    |                                 | กระทรวงการต่างประเทศ ของเจ้าหน้าที่สิ่งกัดกระทรวงการต่างประเทศ                                                                                                    |                   |                |
| interface transfere transfere       |                                 | ประวัติการอื่นคำร้อง                                                                                                    |                   |                |
| And a second second    |                                 | # เลขตำร้อง ประเภทคำร้อง ผู้ประสบเหตุ วันที่ชิ้นคำร้อง สถานะ<br>ไม่ทบผลลักษ์                                                                                                    |                   |                |
| terrende name na name na na na na na na na na na na na na na                                                                                                    |                                 |                                                                                                    |                   |                |
| the service and the service as a service as a serv       |                                 |                                                                                                    |                   |                |
| <ul> <li>And And And And And And And And And And</li></ul>                                                                                                    |                                 |                                                                                                    |                   |                |
| n- Aân'd'a                                                                                                    | พ้อเหวโอย สบ                    | An Parrienten en an autor en esta (PDP)                                                                                                    | กรมการกงสุล กระทร | งการต่างประเทศ |
| <ul> <li>- ຄຄິກປຸ່ມ ຍິນຍັນ</li> <li>c → c c c c populationequalization(pricket/create/bl=20)</li></ul>                                                                                                    | https://compl                   | aint.consular.go.th/cpticket/create?bt=20                                                                                                    |                   |                |
| <ul> <li>Intrinça UKUK</li> <li>c ) C c complaint.consular.goth/cpticket/create?bt=20 c j c j c j c j c j c j c j c j c j c</li></ul>                                                                                                    |                                 | - ดลิกป่า ย้าเย้า                                                                                                    |                   |                |
| <ul> <li>C C C compliant consular got l/cpticket/create/bt-20</li> <li>C C C compliant consular got l/cpticket/create/bt-20</li> <li>C C C C compliant consular got l/cpticket/create/bt-20</li> <li>C C C C compliant consular got l/cpticket/create/bt-20</li> <li>C C C C C compliant consular got l/cpticket/create/bt-20</li> <li>C C C C C C C C C C C C C C C C C C C</li></ul>                                                                                                    |                                 | - พยาบุม 5 มีชื่อ สายมาย                                                                                                    |                   |                |
| العند المعالية المعالية ال    | $\leftarrow \  \   \rightarrow$ | C s complaint.consular.go.th/cpticket/create?bt=20                                                                                                    | ९ ☆ 挫             | :              |
| รบบรับเรื่อะจังสัยน กระทรวงการต่างประพ                                                                                                    | 88                              |                                                                                                    |                   | >>             |
| ยื่นคำรัธง : ร้องเรียนการบุจริต          ผู้ประสบเหตุ         ผู้ประ         ม       นโยบายข้อมูลส่วนบุคคล         ช้าทเจ้ายิมยอมให้กรมการกงสุดและหน่วยงานกายใต้สังกัดกระทรวงการต่างประเทศ ก็บรวบรวม ใช้ หรือเปิดเผยข้อมูลส่วนบุคคลของข้าทเจ้า         ร้านเจ้า       นโยบายข้อมูลส่วนบุคคล         ช้าทเจ้ายิมยอมให้กรมการกงสุดและหน่วยงานกายใต้สังกัดกระทรวงการต่างประเทศ ก็บรวบรวม ใช้ หรือเปิดเผยข้อมูลส่วนบุคคลของข้าทเจ้า         ร้านเจ้ารับเยอมให้กรมการกงสุด เพื่อประกอบกระบามการที่จารณาดำเนินการที่งารถึงกับที่มีอย่างการวัดเรียน         ร้าน       มีประกอบกระบามการที่จารณาดำเนินการที่งารการกัดเรียน         หน่า       รับการประกอบกระบามการที่จารณาดำเนินการที่งารถึงกับที่สายอนในการที่งารจะเรียงที่เพื่องร้าง ถูกต้อง และเป็นปัจจุบัน         หน่า       ขั้นเข้า         หน่า       ยืมยัน         หน่า       ระบุสถานที่ประสบนทตุ         รับที่       ระบุสถานที่ประสบนทตุ         รายอะเอียด       จะบุสานที่ประสบนทตุ                                                                                                    | 🧐 ระบบ                          | กับเรื่องร้องเวียน กระทรวงการต่างประเทศ                                                                                                    | 9 มางสาว          |                |
| <ul> <li>ผู้ประสบเหตุ</li> <li>ผู้ประสบเหตุ</li> <li>นโยบายข้อมูลส่วนบุคคล</li> <li>หัวหรังรับบอยไปด้ารมการกรุณเฉยรหน่วยงานภายได้สังกัดกระทรวงการต่างประเทศ ก็บรวบราม ไข้ หรือเปิดเผยข้อมูลส่วนบุคคลของข้าทเจ้า<br/>ที่ปัญปัตภามการกรุณเทียงประกอบกระบบภามการที่สังกัดกระทรวงการต่างประเทศ ก็บรวบราม ไข้ หรือเปิดเผยข้อมูลส่วนบุคคลของข้าทเจ้า<br/>ที่ปัญปักรมการกรุณเทียงประกอบกระบบภามการกรุณเรียงหรือเมือน แจ้งการทุงรัด และการร้องทุทธ์ โดยยินขอม<br/>ไหมีการเปิดเผยข้อมูลเฉพาะหน่วยงานหรือบุคคลที่เกี่ยวข้องกับขั้มคอบในการศิจารณาดำเนินการศามข้างคันเท่านั้น</li> <li>หน่วง</li> <li>ท่าน</li> <li>ชั่วหน่งร้ายอรับรองว่า ข้อมูลที่ช้าทเข้าได้เป็นข้อมูลส่วนบุคคลของข้าทเจ้า ซึ่งเป็นข้อมูลคามข้อเท็จงริง ถูกต้อง และเป็นปัจจุบัน</li> <li>พันส์</li> <li>พัณส์</li> <li>ระบุสถานที่ประสบเทตุ</li> <li>รายละเอียด</li> </ul>                                                                                                    |                                 | ยื่นคำร้อง : ร้องเรียนการพุงริต                                                                                                    |                   |                |
| <ul> <li>มีประเทศ เป็นประการและหน่วยงานภายใต้สังกัดกระทรวงการต่างประเทศ ก็บรวบราม ใช้ หรือเปิดเผยข้อมูลส่วนบุคคลของข้าทเจ้า ที่มีอยู่กับกามการกงสุด.และหน่วยงานภายใต้สังกัดกระทรวงการต่างประเทศ ก็บรวบราม ใช้ หรือเปิดเผยข้อมูลส่วนบุคคลของข้าทเจ้า ที่มีอยู่กับกามการกงสุด.และหน่วยงานภายที่สังกัดกระทรวงการต่างประเทศ ก็บรวบราม ใช้ หรือเปิดเผยข้อมูลส่วนบุคคลของข้าทเจ้า ที่มีอยู่กับกามการกงสุด.และหน่วยงานภายที่ส่งกัดกระทรวงการต่างประเทศ ก็บรวบราม ใช้ หรือเปิดเผยข้อมูลส่วนบุคคลของข้าทเจ้า ที่มีอยู่กับกามการกงสุด.และหน่วยงานภายที่จะสามที่เป็นการที่จะสามที่ก็ประสามที่ส่ง แต่งการทุงจัด และการร้องกาย โดยอินขอม ให้มีการเป็นผยข้อมูลเสมบุคคลของข้าทเจ้า ให้บริบัตอนในการที่งานการสามข้างสันเท่านี้น</li> <li>หน่วง</li> <li>จำทแจ้าของรับรองว่า ข้อมูลที่ข้าทเจ้าไห้เป็นข้อมูลส่วนบุคคลของข้าทเจ้า ซึ่งเป็นข้อมูลตามข้อเท็จงริง ถูกต้อง และเป็นปัจจุบัน</li> <li>หน่วง</li> <li>จำกแจ้าของรับรองว่า ข้อมูลที่ข้าทเจ้าไม่เป็นข้อมูลส่วนบุคคลของข้าทเจ้า ซึ่งเป็นข้อมูลตามข้อเท็จงริง ถูกต้อง และเป็นปัจจุบัน</li> <li>หน่วง</li> <li>จำกแจ้าของการกรมที่รูกสุดที่ประสงนทยุ</li> <li>ระบุสถามเท็ประสงนทยุ</li> <li>ระบุสถามที่ประสงนทยุ</li> <li>ระบุสถามที่ประสงนทยุ</li> <li>ระบุสามที่ส่วน</li> </ul>                                                                                                    |                                 | ม้ไรสภับพล                                                                                                    |                   |                |
| <ul> <li>นโยบายข้อมูลส่วนบุคคล</li> <li>ทัพเจ้ายิ่มยอมไห้กรมการการสุดแสะหน่วยงานทายได้สำผักการทรวงการส่างประเทศ ก็บรวบรรม ไข้ หรือเปิดแยงข้อมูลส่วนบุคคลของข้าทเจ้า<br/>ที่มีอยู่กับกรมการกรสุดแสะหน่วยงานการที่จากแก้กเบ็ตการทรวงการส่งประเทศ ก็บรวบรรม ไข้ หรือเปิดแยงข้อมูลส่วนบุคคลของข้าทเจ้า<br/>ที่มีอยู่กับกรมการกรสุดแสะของและขวามการที่จากแก้กเบ็ตการโดงเรียน เจ้งการทรงรัก และการร้องทุกซ์ โดยยิ่มขอม<br/>ในมีการปัญหะของรุ่มเหลือเมืองกรุ่ม หรือมูลที่ข้าพเจ้าให้เป็นข้อมูลส่วนบุคคลของข้าทเจ้า ซึ่งเป็นข้อมูกตามข้อเพ็จงริง ถูกต้อง และเป็นปัจจุบัน</li> <li>ที่มี</li> <li>พันที่</li> <li>ระบุขภานที่ประสบเหตุ</li> <li>รวมสะเอียด</li> </ul>                                                                                                    |                                 |                                                                                                    |                   |                |
| ข้าหเจ้ายิมยอมให้กรมการกงสุลและหน่วยงานภายใต้สังกัดกระทรวงการส่างประเทศ เก็บรวบรวมไข้ หรือเปิดเผยข้อมูลส่วนบุคลของข้าทเจ้า<br>ที่มีอยู่กับกรมการกงสุล เพื่อประกอบกระบานการพิจารณาดำเนินการที่ข้ารองกับการร้องเรียน แจ้งการทู่จริด และการร้องกูกข้ โดยยินยอม<br>ให้มีการเปิดเผยข้อมูลแพกจะหน่วยงานทรี่อยุคลที่เกี่ยวข้องกับขั้ดตอนในการพิจารณาดำเนินการกามข้างดันเท่านั้น<br>หน่ว<br>ที่น้ำ<br>ที่มีการเปิดเผยข้อมูลแพกจะหน่วยงานทรี่ได้เป็นข้อมูลส่วนบุคลลของข้าทเจ้า ซึ่งเป็นข้อมูลตามข้อเท็จจริง ถูกต้อง และเป็นปัจจุบัน<br>ที่น้ำ<br>ที่มีการเปิดเรือกรันที่<br>รับที่<br>คลิกเพียเลือกรันที่<br>ระบุสถานที่ประสบเทตุ                                                                                                    |                                 | 🔍 นโยบายข้อมูลส่วนบุคคล                                                                                                    |                   |                |
| <ul> <li>ไห้มีการเปิดแผขข้อมูลเฉพาะหน่วยงานหรือบุคคลที่เกี่ยวข้องก็บขึ้มคอนในการพิจารณาดำเนินการตามข้างค้นเห่านั้น</li> <li>ทน่วง</li> <li>ข้าพเจ้าขอรับรองว่า ข้อมูลที่ข้าพเจ้าให้เป็นข้อมูลส่วนบุคคลของข้าพเจ้า ซึ่งเป็นข้อมูลตามข้อเพียงจริง ถูกต้อง และเป็นปัจจุบัน</li> <li>ชั่นที่</li> <li>คลิกเพื่อเลือกวันที่</li> <li>ระบุสถานที่ประสบเทตุ</li> <li>รายละเอียด</li> </ul>                                                                                                    |                                 | ข้าพเจ้ายินขอมให้กรมการกงสุลและหน่วยงานภายใต้สังกัดกระทรวงการต่างประเทศ เก็บรวบรวม ใช้ หรือเปิดเผยข้อมูลส่วนบุคคลของข้าพเจ้า<br>ที่มีอยู่กับกรมการกงสุล เพื่อประกอบกระบวนการพิจารณาดำเนินการในส่วนที่เกี่ยวข้องกับการร้องเรียน แจ้งการพจริต และการจ้องทางไดยยินขอม                                                                            |                   |                |
| หน่วง<br>หน่วง<br>รับส์<br>คลิณเพื่อเลือกวันที่ ระบุงกานที่ประสบเหตุ<br>รายละเอียด                                                                                                    |                                 | ราย<br>ให้มีการเปิดเผยข้อมูลเฉพาะหน่วยงานหรือบุคคลที่เกี่ยวข้องกับขั้นตอนในการพิจารณาดำเนินการตามข้างดันเท่านั้น<br>ข้างแล้วขอวับของว่า ข้อมูลที่ด้างแจ้วให้เป็นข้อมูลส่วนกุดลุของช้างแอ้ว ซึ่งเป็นข้อมูลตามข้อเรือจริง กุดลึกง และเป็นป้องกับ                                                                                                |                   |                |
| รายกระเอียด                                                                                                    |                                 | มหร่วง                                                                                                    |                   |                |
| คลิณพื้อเลือกวันที่ ระบุสถานที่ประสบเหตุ<br>รายละเอียด                                                                                                    |                                 | อีนชั่น                                                                                                    |                   |                |
| รายละเอียด                                                                                                    |                                 | คลิกเพื่อเลือกวันที่ ระบุสถานที่ประสบเหตุ                                                                                                    |                   |                |
|                                                                                                    |                                 | รายละเอียด                                                                                                    |                   |                |
| นใหางรถึงและเรื่องกุญสุขสา                                                                                                    |                                 | กรุณาระบุรายละเอียดให้ขัดเจน                                                                                                    |                   |                |
|                                                                                                    |                                 |                                                                                                    |                   |                |
|                                                                                                    |                                 | <ul> <li>ไห้มีการเป็ดผะขอ้อมูลเฉพาะหน่วยงานหรือบุคลลที่เกี่ยวข้องกับขั้นลอบในการพิวารณาดำเนินการตามข้างสันเท่านั้น</li> <li>ช้าพเจ้าขอรับรองว่า ข้อมูลที่ข้าพเจ้าให้เป็นข้อมูลส่วนบุคลตของข้าพเจ้า ซึ่งเป็นข้อมูลตามข้อเท็จจริง ถูกต้อง และเป็นปัจจุบัน</li> <li>ชั้นชั้น</li> <li>คลิณพ้อเลือกวันที</li> <li>ระบุสถานที่ประสบเหตุ</li> </ul> |                   |                |
|                                                                                                    |                                 |                                                                                                    |                   |                |

## - กรอกรายละเอียดข้อมูลคำร้อง

|                            | ยื่นคำร้อง : ร้องเรียนการทุจริต      |                      |                    |
|----------------------------|--------------------------------------|----------------------|--------------------|
|                            | ผู้ประสบเหตุ                         |                      |                    |
| หน่วยงานรับมิดชอบ          | ผู้ประสบเหตุ<br>• ประสบเหตุด้วยตนเอง |                      |                    |
| เลือกหรือพิมพ์เพื่อหันหา * | รายละเอียดการประสบเหตุ               |                      |                    |
| สำนักงานปลัดกระทรวง        | หน่วยงานรับผิดชอบ                    |                      | ประเทศที่ประสบเหตุ |
| กรมการกงสุล                | เลือกหรือพิมพ์เพื่อค้นหา             | Ŧ                    | โทย × *            |
| กรมพิธีการทูด              | วันที่ประสบเหตุ                      | สถานที่ผู้ประสบเหตุ  |                    |
| กรมยุเรบ                   | คลิกเพื่อเลือกวันที่                 | ระบุสถานที่ประสบเหตุ |                    |
|                            | รายละเอียด                           |                      |                    |
|                            | กรุณาระบุรายละเอียดให้ชัดเจน         |                      |                    |

## - เมื่อกรอกรายละเอียดข้อมูลคำร้องแล้ว คลิกปุ่ม ส่งคำร้อง

| ระบบรับเรื่องร้องเรียน กระทรว | าการต่างประเทศ                                                                                          | \rm นางสาว |  |
|-------------------------------|----------------------------------------------------------------------------------------------------|------------|--|
|                               |                                                                                                    |            |  |
|                               | เอกสารประกอบ                                                                                            |            |  |
|                               | กรุณาแนบเอกสาร หรือหลักฐานประกอบคำร้อง เพื่อประโยชน์ในการคำเนินการตรวจสอบคำร้องของท่าน (สูงสุด 10 ไฟล์) |            |  |
|                               | Image Files                                                                                             | ×          |  |
|                               |                                                                                                    |            |  |
|                               | Y                                                                                                    |            |  |
|                               | Drag & drop ไฟล์ตรงนี้                                                                                  |            |  |
|                               |                                                                                                    |            |  |
|                               |                                                                                                    |            |  |
|                               |                                                                                                    |            |  |
|                               | Select ไฟล์ ยกเลิก เลือกลู                                                                              |            |  |
|                               |                                                                                                    |            |  |

#### <u>การออกจากระบบ</u>

| a a a a a a a a a a a a a a a a a a a | a' 1 A                     | <u> </u>                        | с N б                |
|---------------------------------------|----------------------------|---------------------------------|----------------------|
|                                       |                            |                                 | <u>o niče i lava</u> |
|                                       | דנוזו ורודואוסוזוזו רודגוס | 11 191 1 11 10 101 11 11 11 191 |                      |
|                                       |                            | 101 0 101 0 101 1 10 0 10 0     |                      |
| ତ ଶ୍                                  | જન શું લ                   | 9                               |                      |

| ~  | → C         | es com         | plaint.consular.go.th/cpticket/create?bt | =20                  |                    |     | ९ ☆ 🛃 :  |
|----|-------------|----------------|------------------------------------------|----------------------|--------------------|-----|----------|
| 88 |             |                |                                          |                      |                    |     | »        |
|    | ระบบรับเรื่ | องร้องเรียน กร | ะทรวงการต่างประเทศ                       |                      |                    |     | 🛛 นางสาว |
|    |             |                |                                          |                      |                    |     | 1        |
|    |             |                | ยื่นคำร้อง : ร้องเรียนการทุจริต          |                      |                    |     |          |
|    |             |                | ผู้ประสบเหตุ                             |                      |                    |     |          |
|    |             |                | ผู้ประสบเหตุ                             |                      |                    |     |          |
|    |             |                | 오 ประสบเหตุด้วยตนเอง                     |                      |                    |     |          |
|    |             |                |                                          |                      |                    |     |          |
|    |             |                | รายละเอียดการประสบเหตุ                   |                      |                    |     | •        |
|    |             |                | หน่วยงานรับผิดชอบ                        |                      | ประเทศที่ประสบเหตุ |     |          |
|    |             |                | เลือกหรือพิมพ์เพื่อค้นหา                 | Ÿ                    | ไทย                | × * |          |
|    |             |                | วันที่ประสบเหตุ                          | สถานที่ผู้ประสบเหตุ  |                    |     |          |
|    |             |                | คลิกเพื่อเลือกวันที่                     | ระบุสถานที่ประสบเหตุ |                    |     |          |
|    |             |                | รายละเอียด                               |                      |                    |     |          |
|    |             |                | กรุณาระบุรายละเอียดให้ชัดเจน             |                      |                    |     |          |
|    |             |                |                                          |                      |                    |     |          |
|    |             |                |                                          |                      |                    |     | -        |

## - จากนั้นคลิก ออกจากระบบ

| ←  | $\rightarrow$ | C          | 9         | comp      | plaint.co | nsular.go.th/cpticket/create?b       | ot=20                |                    |     | ۹ 🕁                  | :  |
|----|---------------|------------|-----------|-----------|-----------|--------------------------------------|----------------------|--------------------|-----|----------------------|----|
| 88 |               |            |           |           |           |                                      |                      |                    |     |                      | »  |
| ۲  | 35            | ະບບຈັບເຈົ່ | ชื่องร้อง | เรียน กระ | ทรวงการเ  | ก่างประเทศ                           |                      |                    |     | \rm นางสาว           | Î  |
|    |               |            |           |           |           |                                      |                      |                    |     | 🛯 แก้ไขข้อมูลส่วนตัว |    |
|    |               |            |           |           |           | ยื่นคำร้อง : ร้องเรียนการทุจริต      |                      |                    |     | 📽 เปลี่ยนรหัสผ่าน    |    |
|    |               |            |           |           |           | ผู้ประสบเหตุ                         |                      |                    |     | ิ่⊀ ออกจากระบบ       | -1 |
|    |               |            |           |           |           | ผู้ประสบเหตุ<br>오 ประสบเหตุด้วยตนเอง |                      |                    | •   |                      |    |
|    |               |            |           |           |           |                                      |                      |                    |     |                      |    |
|    |               |            |           |           |           | รายละเอียดการประสบเหตุ               |                      |                    |     |                      |    |
|    |               |            |           |           |           | หน่วยงานรับผิดชอบ                    |                      | ประเทศที่ประสบเหตุ |     |                      |    |
|    |               |            |           |           |           | เลือกหรือพิมพ์เพื่อค้นหา             | *                    | ไทย :              | × * |                      |    |
|    |               |            |           |           |           | วันที่ประสบเหตุ                      | สถานที่ผู้ประสบเหตุ  |                    |     |                      |    |
|    |               |            |           |           |           | คลิกเพื่อเลือกวันที่                 | ระบุสถานที่ประสบเหตุ |                    |     |                      |    |
|    |               |            |           |           |           | รายละเอียด                           |                      |                    |     |                      |    |
|    |               |            |           |           |           | กรุณาระบุรายละเอียดให้ขัดเจ          | าน                   |                    |     |                      |    |
|    |               |            |           |           |           |                                      |                      |                    |     |                      |    |
|    |               |            |           |           |           |                                      |                      |                    |     |                      |    |